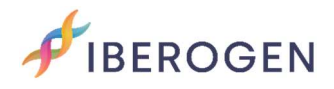

# INSTRUCTIONS POUR TÉLÉCHARGER DES ÉCHANTILLONS D'INFORMATION

Allez sur https://www.iberogen.com

Commencez la session sur notre site Web, avec votre nom d'utilisateur et votre mot de passe. Q

Cliquez sur l'icône une fois qu'elle est verte  $\underline{A}$  et sélectionnez l'option "Échantillons".

<page-header>

## Mon profil

Vous pourrez maintenant voir un écran avec toutes les commandes que vous avez passées avec nous.

Cliquez sur "Télécharger des échantillons" dans l'ordre que vous souhaitez utiliser.

| FIBEROGEN                                               | Laboratorio         | Veterinaria          | Agrícola                                | COVID-19                                                     | l+D+i                       | Noticias                    | Contacto                       | Tienda                | Esp            | Q <u>8</u> |  |
|---------------------------------------------------------|---------------------|----------------------|-----------------------------------------|--------------------------------------------------------------|-----------------------------|-----------------------------|--------------------------------|-----------------------|----------------|------------|--|
| Mi perfil<br>Detalles de la c<br>Direcciones<br>Pedidos | cuenta              | Mu<br>Consu<br>muest | estra:<br>Ilta el estad<br>tras y desco | S <b>Y resu</b><br>do de consuma<br>argar tus infor          | Iltad<br>o de tus I<br>mes. | os de<br>ponos y pedi       | informes<br>idos simples y uti | )<br>lízalos para sul | ſ              | Ś          |  |
| Muestras e info                                         | Muestras e informes |                      | <sup>ido</sup><br>70_1                  | <sup>Producto</sup><br>Sexado ge<br>Estándar<br>Utilizado: 0 | nético                      | de aves   s<br>Restantes: 1 | Simple                         | Subir mu              | Subir muestras |            |  |
|                                                         |                     | Ped<br>12            | <sup>ido</sup><br>33_1                  | Producto<br>Sexado ge<br>Estándar<br>Utilizado: 3            | nético                      | de aves   s<br>Restantes: 0 | Simple                         | Comprar mu            | iestras        |            |  |

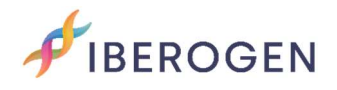

## Échantillonnage

Sur cet écran, vous pouvez télécharger le "modèle de prélèvement" pour placer les plumes, le sang ou l'écouvillon cloacal.

De plus, le "Guide d'aide" sera disponible où nous expliquons comment extraire correctement vos échantillons. Si vous avez des questions, vous pouvez nous contacter sur notre WhatsApp (+34) 653 968 932 ou en écrivant à info@iberogen.es.

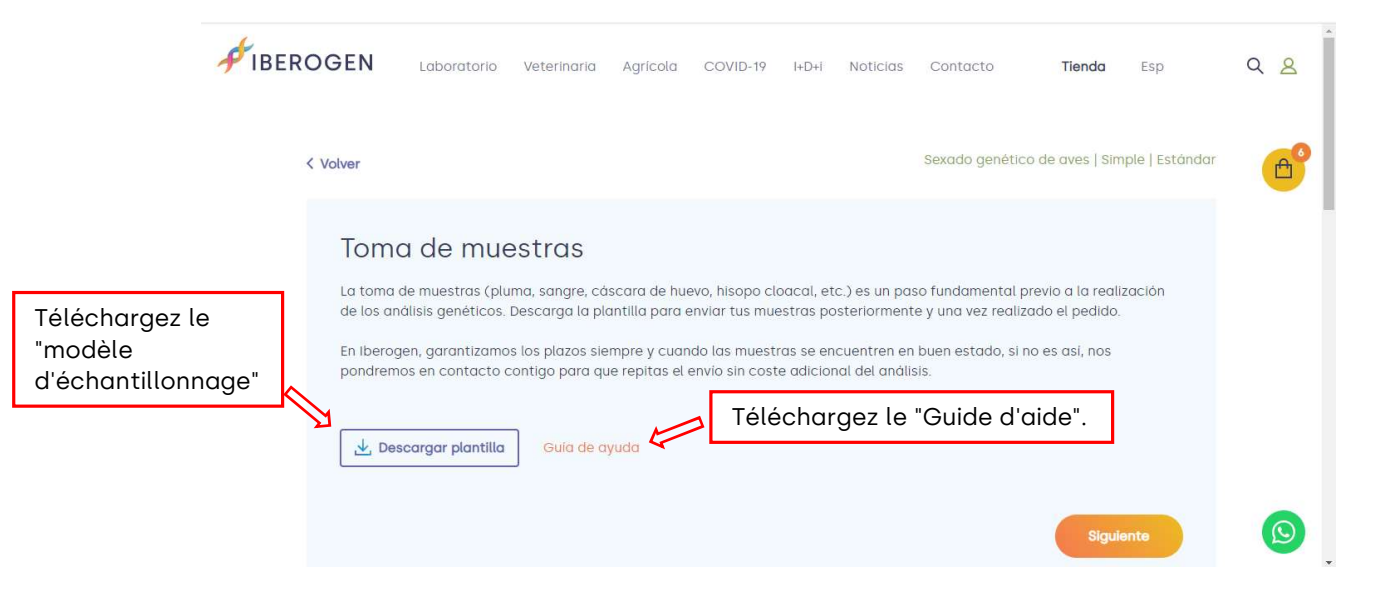

Cliquez sur "Suivant".

## Exemple de formulaire

Sur cet écran vous aurez 2 options:

1. Sélectionnez "En ligne" (recommandé)

2. Formulaire de chargement (recommandé uniquement pour les gros montants)

| FIBERC | GEN                                                                                                    | Laboratorio | Veterinaria | Agricola | COVID-19 | I+D+i | Noticias | Contacto   | Tienda | Esp | Q <u>8</u> |  |
|--------|----------------------------------------------------------------------------------------------------|-------------|-------------|----------|----------|-------|----------|------------|--------|-----|------------|--|
|        | Formulario de muestras<br>Selecciona el método que deseas para facilitarnos los datos necesarios para que podamos ofrecerte los resultados asociados<br>a la ID de cada animal (no se puede incluir "," en la identificación de la muestro).<br>Deservolvente deservolvente deservolvente deservolvente de la puede o si la profisere alua Parar formularia |             |             |          |          |       |          |            |        |     |            |  |
|        | para rellenar nuestro formulario tipo Excel y subirlo a la web.                                                                                                    |             |             |          |          |       |          |            |        |     |            |  |
|        | IMPORTANTE:<br>Los campos corresponden al número de muestras que has seleccionado a la hora de comprar tu producto simple o el número de muestras que tienes dentro de un bono<br>adquirido.<br>Nº muestras: 1                                                                                                    |             |             |          |          |       |          |            |        |     |            |  |
|        | 001 Es                                                                                                    | pecie       | 3           | ✓ Id n   | nuestra  |       |          | Tipo de mu | iestra | ~   |            |  |

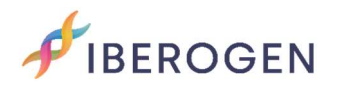

### 1. Sélectionnez "En ligne" (recommandé)

Dans cette option vous devez compléter en sélectionnant la case Espèce (vous pouvez accélérer la recherche en saisissant les initiales), l'identification de votre échantillon (ID échantillon : bague, puce, mutation, nom, etc.) et le Type d'échantillon qui vous allez nous envoyer (sang, stylo, écouvillon, etc.).

\*Si votre espèce ne l'est pas, contactez-nous.

Pour les achats simples, le nombre d'échantillons à remplir dans les informations sera le même que celui que vous avez sélectionné lors de l'achat. Pour les bonus, remplissez uniquement les échantillons que vous allez nous envoyer à ce moment-là.

Une fois rempli, cliquez sur « Suivant ».

| FIBEROG | <b>BEN</b>                             | Laboratorio              | Veterinaria         | Agricola       | COVID-19            | l+D+i        | Noticias        | Contacto              | Tienda                | Esp        | Q <u>8</u> |
|---------|----------------------------------------|--------------------------|---------------------|----------------|---------------------|--------------|-----------------|-----------------------|-----------------------|------------|------------|
|         | Onlin                                  | ne 🗌 Car                 | ga formular         | io             |                     |              |                 |                       |                       |            | <b>A</b>   |
|         | IMPORTANTE<br>Los campos<br>adquirido. | :<br>corresponden al núm | ero de muestras que | has selecciono | ado a la hora de co | omprar tu pr | oducto simple o | el número de muestras | s que tienes dentro o | de un bono |            |
|         | Nº muest                               | ras: 1                   |                     |                |                     |              |                 |                       |                       |            |            |
|         | Es                                     | pecie                    |                     | ld m           | nuestra             |              |                 | Tipo de muest         | ra                    |            |            |
|         | 001 Aç                                 | gapornis rose            | icollis             | ✓ 123          | 456                 |              |                 | Pluma                 |                       | ~          |            |
|         | Paso ante                              | erior                    |                     |                |                     |              |                 |                       | Siguie                | inte       |            |

# 2. Formulaire de chargement (recommandé uniquement pour les grandes quantités)

Si vous allez envoyer un grand nombre d'échantillons, nous vous recommandons l'option 2 "Charger le formulaire".

Téléchargez le formulaire au format Excel en cliquant sur Télécharger notre formulaire et suivez les instructions du Guide d'aide.

Une fois le fichier téléchargé, cliquez sur Suivant.

| Formulario de muestro                                                                                                    | Formulario de muestras                                                                                                    |  |  |  |  |  |  |  |  |  |  |  |
|----------------------------------------------------------------------------------------------------|----------------------------------------------------------------------------------------------------|--|--|--|--|--|--|--|--|--|--|--|
| Selecciona el método que deseas para facil<br>de cada animal (no se puede incluir "," en la<br>Puedes seleccionar <b>"Online"</b> para rellenar tu<br>rellenar nuestro formulario tipo Excel y subir | Selecciona el método que deseas para facilitarnos los datos necesarios para que podamos ofrecerte los resultados asociados a la l<br>de cada animal (no se puede incluir "," en la identificación de la muestra).<br>Puedes seleccionar <b>"Online"</b> para rellenar tu formulario directamente desde la web, o si lo prefieres, elige <b>"Carga formulario"</b> para<br>rellenar nuestro formulario tipo Excel y subirlo a la web. |  |  |  |  |  |  |  |  |  |  |  |
| Online Carga formulario                                                                                                    | 🗌 Online 🔳 Carga formulario 🍋                                                                                                    |  |  |  |  |  |  |  |  |  |  |  |
| Cargar archivo     Guía de ayuda                                                                                                    | Táláshargaz la « Quida d'aida »                                                                                                    |  |  |  |  |  |  |  |  |  |  |  |
| Téléchargez le formulaire au format<br>Excel (uniquement recommandé                                                                                                    | pour terminer le processus de<br>téléchargement de l'échantillon.                                                                                                    |  |  |  |  |  |  |  |  |  |  |  |

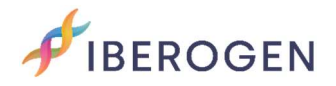

#### Zone de ramassage

Sur cet écran vous aurez 2 options :

- Si vous souhaitez que nous envoyions un coursier à votre domicile (coût supplémentaire non inclus), sélectionnez "Configurer la collecte". Vous pouvez effectuer le paiement de la collection à la fin du téléchargement des échantillons.
- 2. Si vous comptez envoyer vous-même les échantillons, sélectionnez "Envoyer moi-même".

Cliquez ensuite sur "Envoyer".

| FIBER | OGEN                                    | Laboratorio                                        | Veterinaria            | Agrícola     | COVID-19        | I+D+i     | Noticias      | Contacto          | Tienda  | Esp  | Q | 8 |
|-------|-----------------------------------------|----------------------------------------------------|------------------------|--------------|-----------------|-----------|---------------|-------------------|---------|------|---|---|
|       | Área<br>seleccion                       | I de reco<br>na si quieres que                     | gida<br>nos encarguem  | ios de recog | jer las muestre | as o pref | ieres realiza | r el envío por tu | cuenta. |      |   |   |
|       | Configurar recogida Envío por mi cuenta |                                                    |                        |              |                 |           |               |                   |         |      |   |   |
|       | IBEROGE<br>Avda Uni<br>Elche (Al        | N Parque Clentific<br>versidad s/n 0320<br>icante) | co – UMH Edific<br>02. | lo Quórum I  | II              |           |               |                   |         |      |   |   |
|       | Paso ant                                | erior                                              |                        |              |                 |           |               |                   | En      | wiar |   |   |
|       |                                         |                                                    |                        |              |                 |           |               |                   |         |      |   | ົ |

## Échantillons téléchargés avec succès!

Vos échantillons seront enregistrés dans notre base de données. Lorsque vos échantillons arriveront à notre laboratoire, nous vous enverrons un message.

Lorsque nous aurons les résultats, nous les téléchargerons dans votre espace client dans le même ordre. Nous pouvons également vous les envoyer par WhatsApp ou par e-mail.

N'oubliez pas que le délai de livraison des résultats varie pour les échantillons Standard, Premium ou Express.

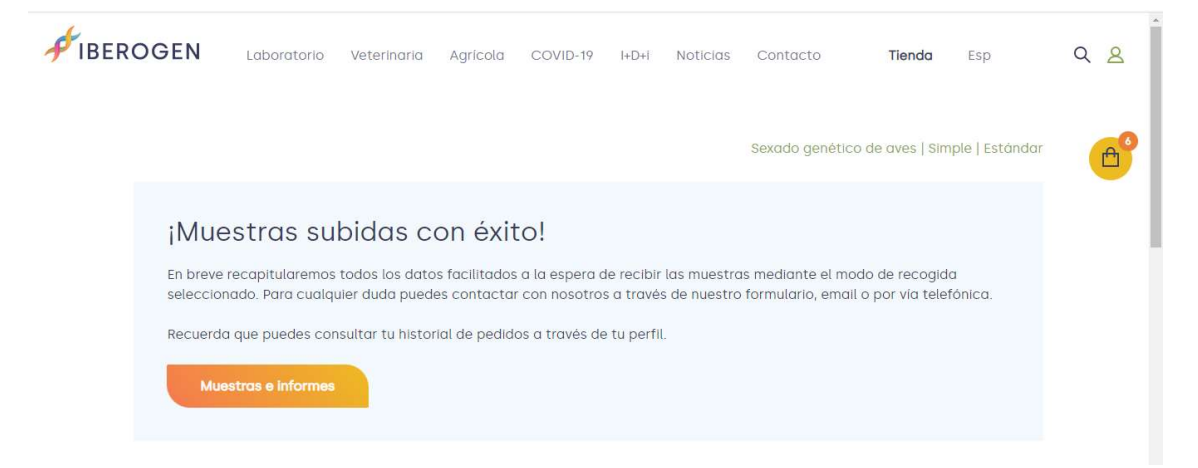

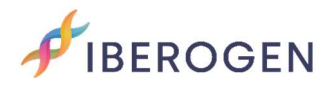

## Informations d'expédition:

IBEROGEN.

Parque Científico – UMH Edificio Quórum III

Avda Universidad s/n 03202.Elche (Alicante)

### Liens d'intérêt:

Ici vous pouvez télécharger notre « liste des espèces ». Si le vôtre n'apparaît pas, contactez-nous pour voir si nous pouvons l'analyser.

https://iberogen.com/wp-content/uploads/2022/03/Listado-de-Aves-Web-Pro.pdf

Dans ce lien, vous pouvez télécharger notre "modèle de prélèvement d'échantillons", si vous ne souhaitez pas l'imprimer, vous pouvez le prendre comme guide pour coller vos échantillons sur une feuille de papier vierge.

https://iberogen.com/wp-content/uploads/2021/12/plantilla-toma-demuestras-Iberogen-2022.pdf

Nous vous laissons également notre "guide d'aide" pour savoir comment bien prélever les échantillons:

https://iberogen.com/wp-content/uploads/2021/12/iberogen-guia-para-latoma-de-muestras.pdf

Pour toute question ou suggestion, vous pouvez contacter l'équipe IBEROGEN ici:

Téléphone portable et WhatsApp : (+34) 653 96 89 32.

Téléphone fixe : (+34) 865 687 890

E-mail. <u>info@iberogen.es</u>

Salutations et bon élevage !